# vtech

## Introduction au bloqueur d'appels intelligent\*§

Téléphone sans fil/répondeur DECT 6.0 avec afficheur des données de l'appelant/appel en attente IS7256-3

#### Vous n'êtes pas familier avec le bloqueur d'appels intelligent? Vous voulez en savoir plus?

Le bloqueur d'appels intelligent est un outil efficace de filtrage des appels, qui permet à votre système téléphonique de filtrer TOUS les appels domestiques.

Si vous ne le connaissez pas ou si vous souhaitez en savoir plus avant de commencer, poursuivez votre lecture et apprenez à passer en mode de filtrage d'appels<sup>+</sup>, et effectuez les préparatifs nécessaires avant l'utilisation.

- + La fonction de filtrage du bloqueur d'appels intelligent est applicable uniquement aux appels à domicile.
- Tous les appels entrants sur les téléphones portables sont reçus et sonnent.

+ Si vous souhaitez bloquer un appel cellulaire, ajoutez le numéro à la liste de blocage. Lisez ce qui suit et apprenez comment ajouter un numéro à la liste de blocage.

L'utilisation de la fonction de blocage intelligent des appels nécessite l'abonnement au service de l'afficheur des données de l'appelant. § Comprend la technologie sous licence Qaltel

## Alors... qu'est-ce que le bloqueur d'appels intelligent?

Le bloqueur d'appels intelligent filtre les appels indésirables pour vous, tout en permettant aux appels de bienvenue de passer.

Vous pouvez établir vos listes d'appelants bienvenus et d'appelants indésirables. Le bloqueur d'appels intelligent permet de faire passer les appels de vos appelants de bienvenue et il bloque les appels de vos appelants indésirables.

Pour les autres appels de domicile inconnus, vous pouvez autoriser, bloquer ou filtrer ces appels, ou les transférer vers le système de réponse.

Avec certaines configurations simples, vous pouvez configurer le système pour qu'il ne filtre que les appels robotisés sur la ligne d'accueil en demandant aux appelants d'appuyer sur la touche dièse (#) avant que les appels ne vous soient transmis.

Vous pouvez également configurer le bloqueur d'appels intelligent pour filtrer les appels à domicile en demandant aux appelants d'enregistrer leur nom et d'appuyer sur la touche dièse (#). Une fois que votre interlocuteur a terminé sa demande, votre téléphone sonne et annonce le nom de l'appelant. Vous pouvez alors choisir de bloquer l'appel ou d'y répondre, ou vous pouvez transférer l'appel au système de réponse. Si l'appelant raccroche, ou ne répond pas ou n'enregistre pas son nom, l'appel est bloqué. Lorsque vous ajoutez vos appelants de bienvenue à votre répertoire ou à votre liste d'autorisation, ils contournent tout filtrage et sonnent directement sur vos combinés.

les appels résidentiels.

<sup>+</sup> Lorsque le filtrage d'appels est actif, le bloqueur d'appels intelligent

noms aui ne sont pas encore enreaistrés dans votre répertoire, votre

d'étoiles. Vous pouvez facilement ajouter des numéros de téléphone

entrants à votre liste d'autorisation et à votre liste de blocage. Cela

vous permet de constituer vos listes de numéros autorisés et bloqués,

et le bloqueur d'appels intelligent saura comment traiter ces appels

lorsau'ils arrivent à nouveau.

filtre tous les appels entrants à domicile à partir de numéros ou de

liste d'autorisation, votre liste de blocage ou votre liste de noms

Réglage

Saisissez et enregistrez les numéros de téléphone des entreprises, des membres de la famille et des amis fréquemment appelés, de sorte que lorsqu'ils appellent, votre téléphone sonne sans avoir à passer par le processus de filtrage.

Parution 3.0 03/20.

(?)

Appelants inconnus

Famille et amis

Écoles et pharmacies

Appels robotisés et appels

de télémarketing

Ð

+

(\$

#### Ajouter des contacts à votre répertoire téléphonique :

- 1. Appuyez sur MENU du combiné.
- 2. Appuyez sur **VCID** ou **ADIR** pour choisir **Répertoire**, et appuyez sur SELECT.
- 3. Appuyez de nouveau sur SELECT pour choisir Aj nouv entrée, et appuyez sur SELECT.
- 4. Entrez le numéro de téléphone (jusqu'à 30 chiffres), et appuyez sur SELECT.

5. Entrez un nom (jusqu'à 15 caractères), et appuyez sur SELECT. Pour ajouter un autre contact, répétez de l'étape 3.

## Liste d'appels bloqués

E

Recherche et

filtrage basés

sur l'afficheur

des données

de l'appelant

Bloqueur d'appels

intelligent

Ajoutez les numéros que vous souhaitez empêcher que leurs appels ne sonnent.

- Les appels cellulaires dont les numéros ont été ajoutés à votre liste de blocage seront également bloqués.
- 1. Appuyez sur CALL BLOCK du combiné ou du socle.
- 2. Appuyez sur ▼CID ou ▲DIR pour choisir Liste bocage, et appuyez sur **SELECT**.
- 3. Appuyez sur ▼CID ou ▲DIR pour choisir Aj nouv entrée, et appuyez sur SELECT.
- 4. Entrez le numéro de téléphone (jusqu'à 30 chiffres), et appuyez sur SELECT.
- 5. Entrez un nom (jusqu'à 15 caractères), et appuyez sur SELECT.

Pour ajouter une autre entrée à la liste d'appels bloqués, répétez de l'étape 3.

# l'appelant (p. ex. : votre pharmacie) : Dans la liste de numéros étoiles<sup>^</sup>

- Dans la liste d'appels permis

Appels robotisés avec nom de

**Appels bienvenus** 

- Dans le répertoire

**Appels importuns** Appels robotisés et appels de télémarketing : Numéros dans votre liste d'appels bloqués

#### **Appels sans numéros**

(pour les appels résidentiels seulement)

Appels sans données de l'afficheur

#### Appels non catégorisés

(pour les appels résidentiels seulement)

Les numéros ou les noms ne se trouvant PAS dans votre :

- Répertoire téléphonique
- Liste d'appels permis
- Liste de noms étoiles
- List d'appels bloqués

- SELECT.

Pour ajouter une autre entrée à la liste d'appels permis, répétez de l'étape 3.

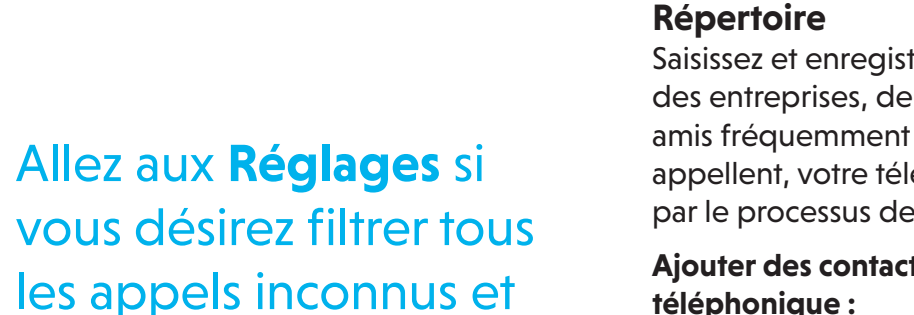

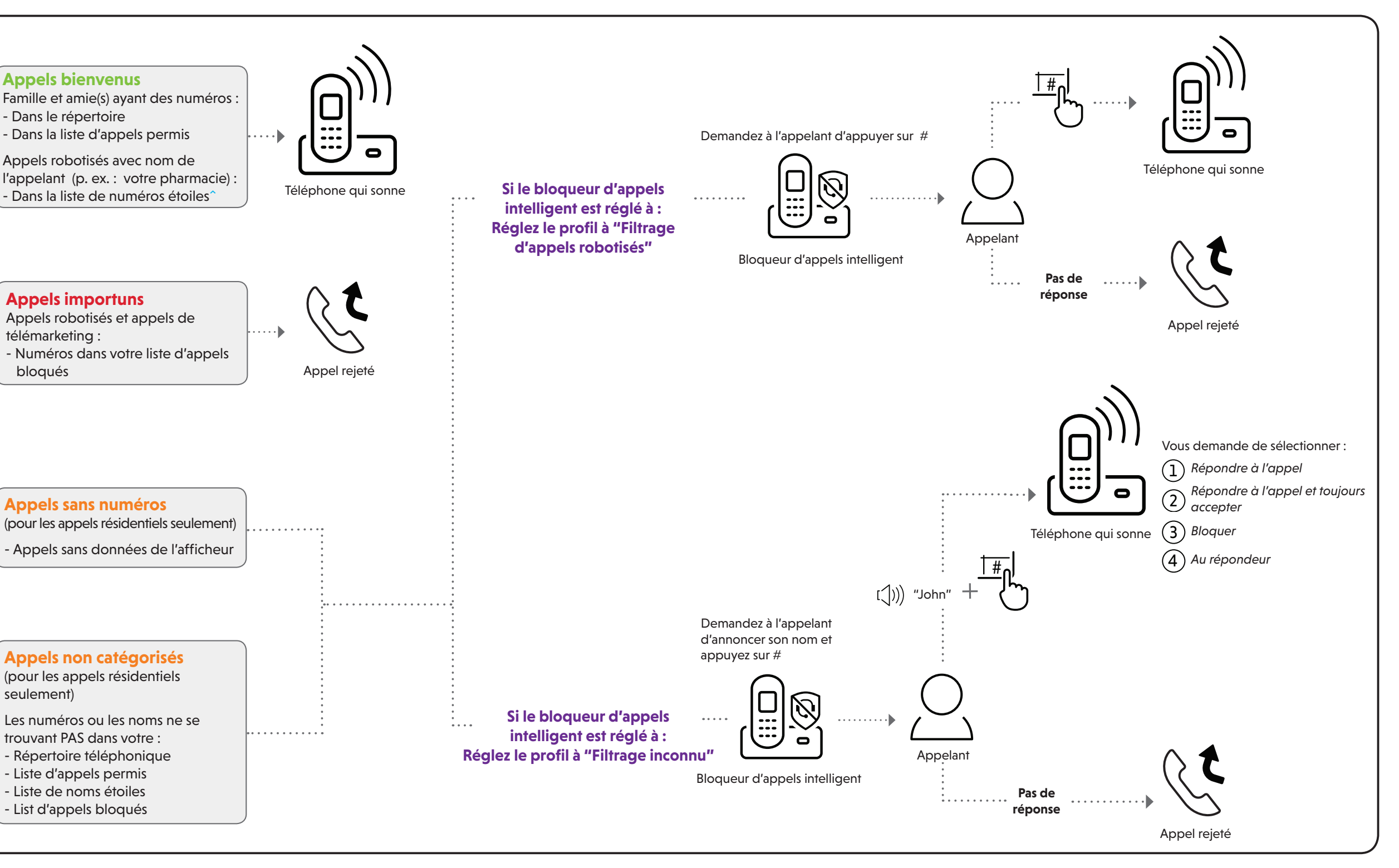

### Liste d'appels permis

Ajoutez les numéros dont vous souhaitez que les appels vous parviennent toujours sans avoir à passer par le processus de filtrage.

#### Ajouter une entrée à la liste d'appels permis :

1. Appuyez sur CALL BLOCK du combiné ou du socle.

2. Appuyez sur **▼CID** ou **▲DIR** pour choisir **Liste** d'appels permis, et appuyez sur SELECT.

3. Appuyez sur ▼CID ou ▲DIR pour choisir Ajouter une nouvelle entrée, et appuyez sur SELECT.

4. Entrez un numéro de téléphone (jusqu'à 30 chiffres), et appuyez sur SELECT.

5. Entrez un nom (jusqu'à 15 caractères), et appuyez sur

### Liste de noms étoiles

Ajoutez les NOMS des appelants à votre liste de noms étoiles pour permettre à leurs appels de vous parvenir sans avoir à passer par le processus de filtrage.

#### Ajouter une entrée à la liste de noms étoiles :

- 1. Appuyez sur CALL BLOCK du combiné ou du socle.
- 2. Appuyez sur **VCID** ou **ADIR** pour choisir Liste de noms étoiles, et appuyez sur SELECT.
- 3. Appuyez sur **▼CID** ou **▲DIR** pour choisir **Aj nouv entrée**, et appuyez sur SELECT.
- 4. Entrez un nom (jusqu'à 15 caractères), et appuyez sur SELECT.

Pour ajouter une autre entrée à la liste de noms étoiles, répétez de l'étape 3.

^ Il existe de nombreuses organisations, comme les écoles, les cabinets médicaux et les pharmacies, qui utilisent des appels robotisés pour vous communiquer des informations importantes. Les appels robotisés utilisent un numéro de téléphone automatique pour délivrer des messages préenregistrés. En entrant le nom des organisations dans la liste de noms Star, il garantit que ces appels sonneront lorsque vous ne connaissez que les noms des appelants, mais pas leurs numéro.

#### Vous êtes maintenant prêt à utiliser votre système téléphonique avec bloquer d'appels intelligent.

Activer le bloqueur d'appels intelligent :

- 1. Appuyez sur CALL BLOCK du combiné ou du socle.
- Appuyez sur **▼CID** ou **▲DIR** pour choisir 2. Régler profil, et appuyez sur SELECT.
- Appuyez sur **▼CID** ou **▲DIR** pour choisir 3. Filtrage inconnu, et appuyez sur SELECT.

En sélectionnant l'option Filtrage inconnu, votre téléphone filtrera tous les appels à domicile inconnus et vous demandera le nom des appelants avant de vous les transmettre.

Vérifiez que vous n'avez pas désactivé le bloqueur d'appels intelligent. Sinon, les appels ne seront pas

# Si vous désirez...

### Choisissez la configuration de blocage d'appels intelligent qui répond le mieux à vos besoins.

| Réglages<br>Réglage du<br>quide vocal | provenant de<br>numéros qui ne sont<br>pas sauvegardés<br>dans le répertoire,<br>la liste des numéros<br>permis ou la liste des<br>noms étoiles.<br>(1)<br>Appuyez sur 1<br>lorsqu'on yous y | personnes figurant<br>sur la liste de blocage<br>uniquement.<br>Réglage par défaut<br>(2)<br>Appuyez sur 2<br>lorsqu'on yous y | (3)            | enregistrés dans le<br>répertoire, la liste des<br>numéros autorisés ou la<br>liste des noms d'étoiles<br>au répondeur.<br>(4) | numéros non<br>enregistrés dans le<br>répertoire, la liste<br>des numéros permis<br>ou la liste des noms<br>étoiles.<br>(5) |
|---------------------------------------|----------------------------------------------------------------------------------------------------|----------------------------------------------------------------------------------------------------|----------------|----------------------------------------------------------------------------------------------------|----------------------------------------------------------------------------------------------------|
|                                       | invitera                                                                                                    | invitera                                                                                                    |                |                                                                                                    |                                                                                                    |
| Réglage du<br>profil                  | Filtrage inconnu                                                                                                    | Permettre inconnu                                                                                                    | Filtrage robot | AppInconAuRép                                                                                                    | Blocage inconnu                                                                                                    |

## Utilisez le guide vocal pour régler le bloqueur d'appels intelligent

Juste après l'installation de votre téléphone, le guide vocal vous fournira un moyen rapide et facile de configurer le bloqueur d'appels intelligent.

Après avoir installé votre téléphone, le socle téléphonique vous demandera de régler la date et l'heure. Une fois la date et l'heure réglées ou sautées, la base du téléphone vous demande si vous souhaitez activer le bloqueur d'appels intelligent - "Bonjour! Ce quide vocal vous aidera à configurer de base le bloqueur d'appels intelligent...".

Les scénarios (1) et (2) sont très faciles à configurer avec le guide vocal. Il suffit d'appuyer sur 1 ou 2 sur le socle du téléphone lorsque le système vous le demande.

- Appuyez sur 1 si vous désirez filtrer les appels résidentiels avec numéros de téléphone qui ne sont pas sauvegardés dans le répertoire téléphonique, la liste d'appels permis, la liste d'appels étoiles; ou
- Appuyez sur 2 si vous ne désirez pas filtrer les appels, et permettre à tous les appels entrant de passer.

Remarque : Pour redémarrer le quide vocal : 1. Appuyez sur CALL BLOCK du socle.

2. Appuyez sur ▼CID ou ▲DIR pour choisir Guide vocal, et appuyez sur SELECT.

## Réglage rapide à l'aide de l'option Réglage profil

Vous pouvez effectuer les étapes suivantes pour régler rapidement le bloqueur d'appels intelligent, tel que décrit aux cinq scénarios à droite.

- 1. Appuyez sur CALL BLOCK du combiné ou du socle.
- 2. Appuyez sur **▼CID** ou **▲DIR** pour choisir **Rég profil**, et appuyez sur **SELECT**.
- 3. Appuyez sur **VCID** ou **ADIR** pour sélectionner l'une des cinq options suivantes, et appuyez sur **SELECT** pour confirmer.
  - Filtrage inconnu
  - Filtrage robo
  - Permettre inconnu
  - AppInconAuRép
  - Blocage inconnun

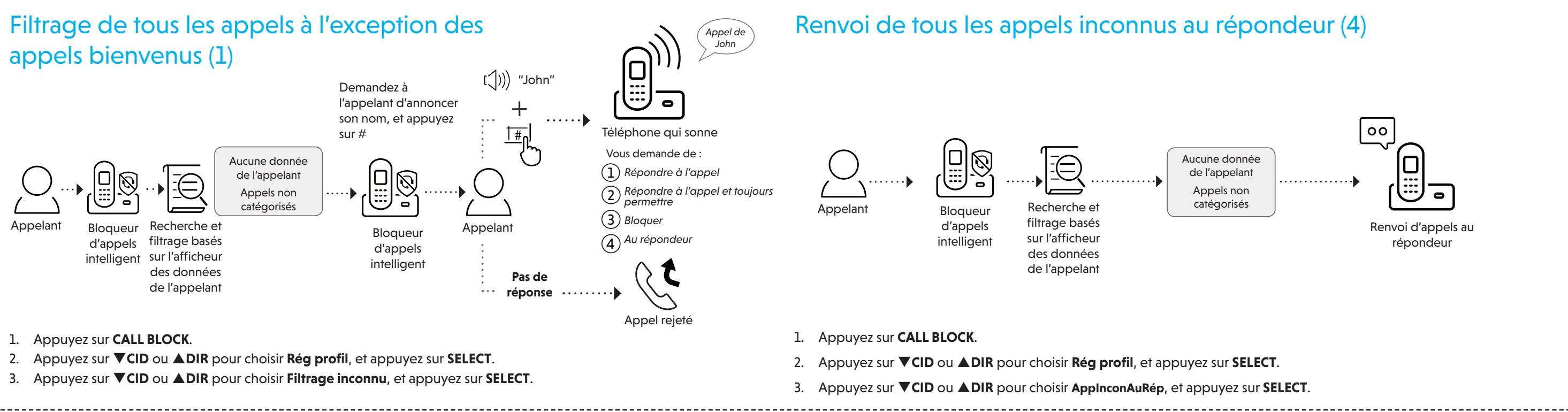

## Blocage d'appels sur la liste d'appels bloqués seulement (2) - Réglages par défaut Blocage de tous les appels inconnus (5)

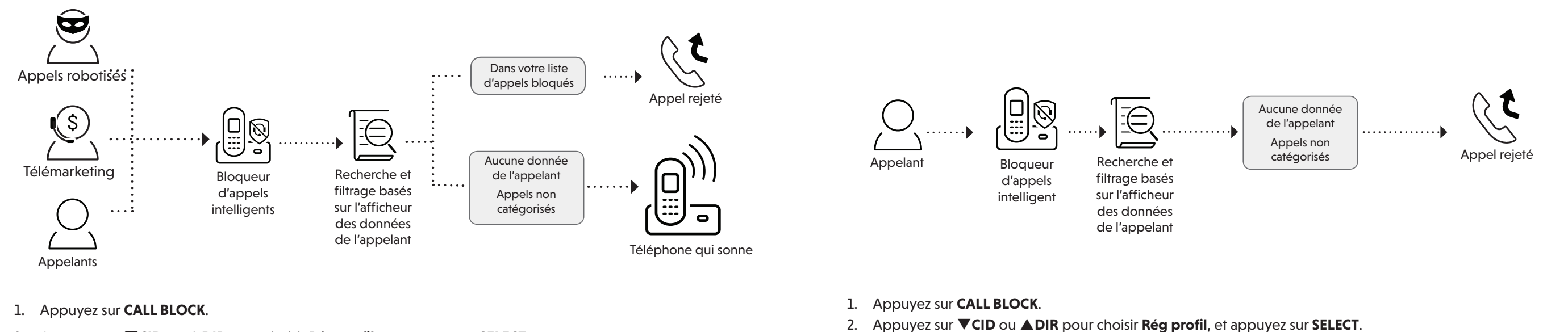

Re9 guide vocal

Bloc app intel?

- 2. Appuyez sur ▼CID ou ▲DIR pour choisir Rég profil, et appuyez sur SELECT.
- 3. Appuyez sur ▼CID ou ▲DIR pour choisir Permettre inconnu, et appuyez sur SELECT.

# Filtrage et blocage d'appels robotisés (3)

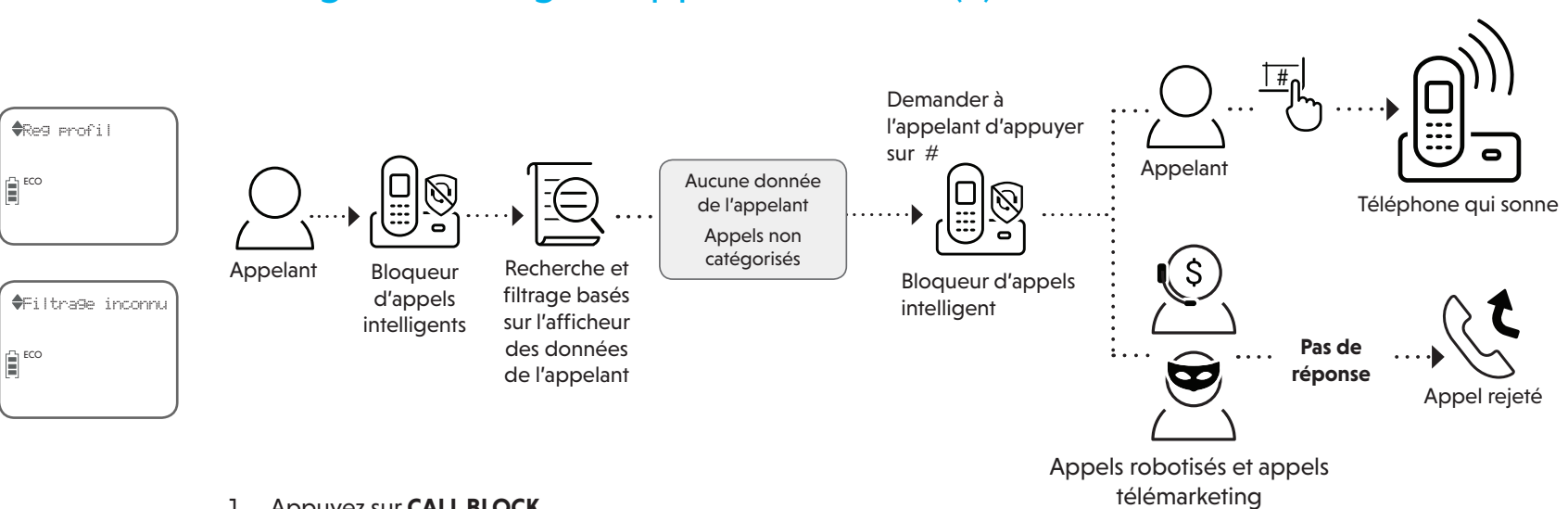

- 1. Appuyez sur CALL BLOCK.
- 2. Appuyez sur ▼CID ou ▲DIR pour choisir Rég. profil, et appuyez sur SELECT.
- 3. Appuyez sur ▼CID ou ▲DIR pour choisir Filtrage robot, et appuyez sur SELECT

- 送CONSEIL

- 1. Appuyez sur CALL BLOCK du combiné ou du socle.
- 2. Appuyez sur **VCID** ou **ADIR** pour choisir Liste bocage, et appuyez sur **SELECT**.

3. Appuyez sur ▼CID ou ▲DIR pour choisir Blocage inconnu, et appuyez sur SELECT.

- 3. Appuyez sur **SELECT** pour choisir **Réviser** et appuyez sur **VCID** ou **ADIR** pour défiler à travers les entrées bloquées.
- 4. Lorsque l'entrée désiré apparaît, appuyez sur DELETE du combiné ou du socle. L'écran affichera Eff entrée?.
- 5. Appuyez sur SELECT pour confirmer.

## Pour plus d'informations sur le bloqueur d'appels intelligent, consultez les rubriques de l'aide en ligne et les FAQ en ligne.

Utilisez votre téléphone intelligent ou votre dispositif mobile pour accéder à notre aide en ligne.

- Allez à https://help.vtechphones.com/is7256; OU
- Balayez le code QR sur la droite. Lancez l'appli caméra ou l'appli scanner de code QR sur votre téléphone intelligent ou tablette. Tenez l'appareil photo du dispositif jusqu'au code QR et encadrez le. Appuyez sur la notification pour déclencher la redirection de l'aide en ligne.
- Si le code QR n'est pas clairement affiché, ajustez la mise au point de votre appareil photo en le rapprochant ou en l'éloignant jusqu'à ce qu'il soit clair.

Vous pouvez également communiquer avec le soutien à la clientèle au 1-800-267-7377 pour obtenir de l'aide.

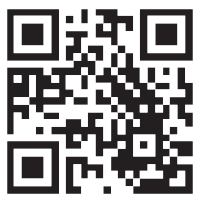